## **Zscaler Login Instructions**

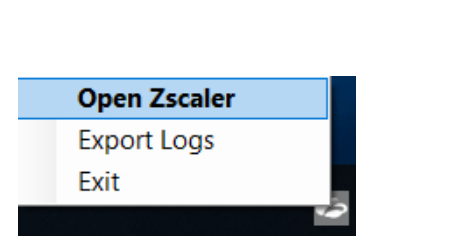

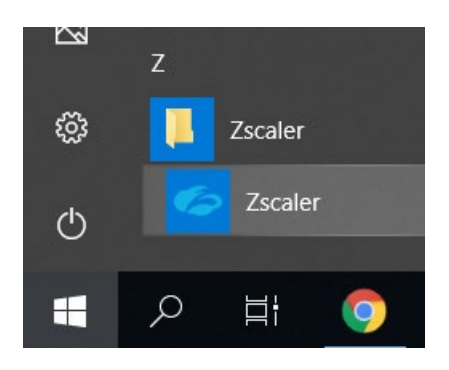

Note: If Service Status "ON" is displayed when opening Zscaler, you are connected and no further action is required.

| Zscaler Client Conne | ector                  | - 🗆 X                        |
|----------------------|------------------------|------------------------------|
| <b>E</b> zso         | aler                   | ¢                            |
| <b>A</b>             | Connectivity           |                              |
|                      | Username               | Zscaler@dc.gov               |
|                      | Service Status         | ON<br>Off-Trusted Network    |
|                      | Authentication Status  | Authenticated                |
| Internet Security    | Broker                 | 165.225.9.249                |
|                      | Time Connected         | Fri, Aug 27 2021 02:58:39 PM |
| Digital Experience   | Protocol               | TLS                          |
|                      | Statistics             |                              |
| Notifications        | Total Packets Sent     | 3.51 MB                      |
|                      | Total Packets Received | 10.01 MB                     |

More

2. Type your complete DC GOV email ID in the text box and click the Login button.

| Zscaler Client Connector |                         |   | - |   | × |
|--------------------------|-------------------------|---|---|---|---|
|                          |                         |   |   | Ξ |   |
|                          |                         | , |   |   |   |
|                          | Zscaler@dc.gov<br>Login | ] |   |   |   |
|                          |                         | , |   |   |   |

3. Once you click on the Login button it re-directs to the O365 login page. Please enter your DC GOV email password & click Sign in.

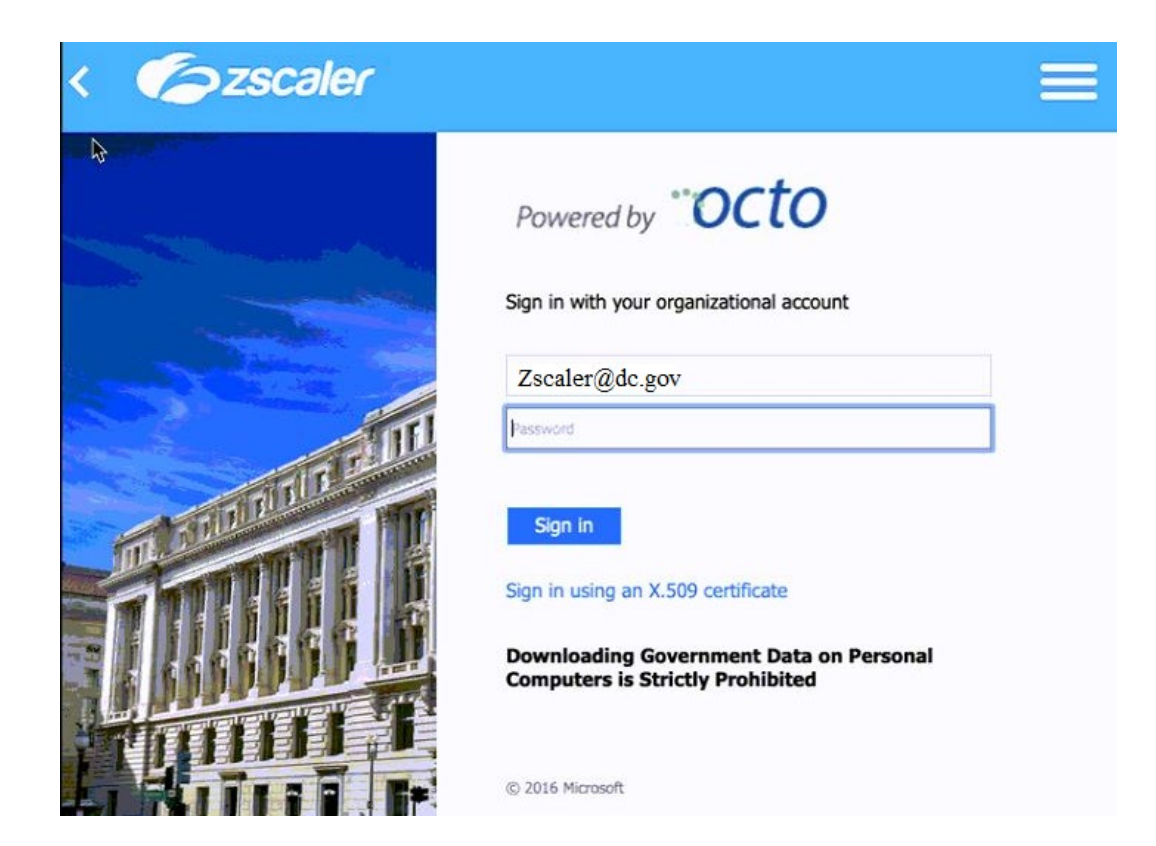

## 4. Click on next.

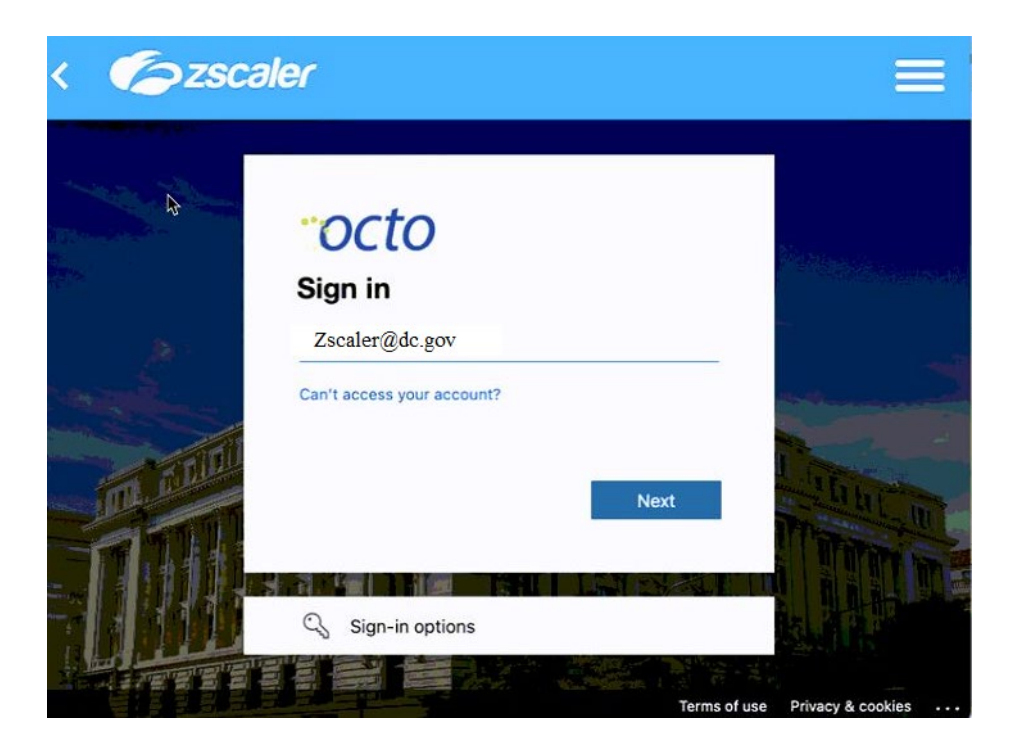

5. Please select either option. **Yes** to reduce the number of times you are asked to sign in (or) **No** to see the same message again on the next log in.

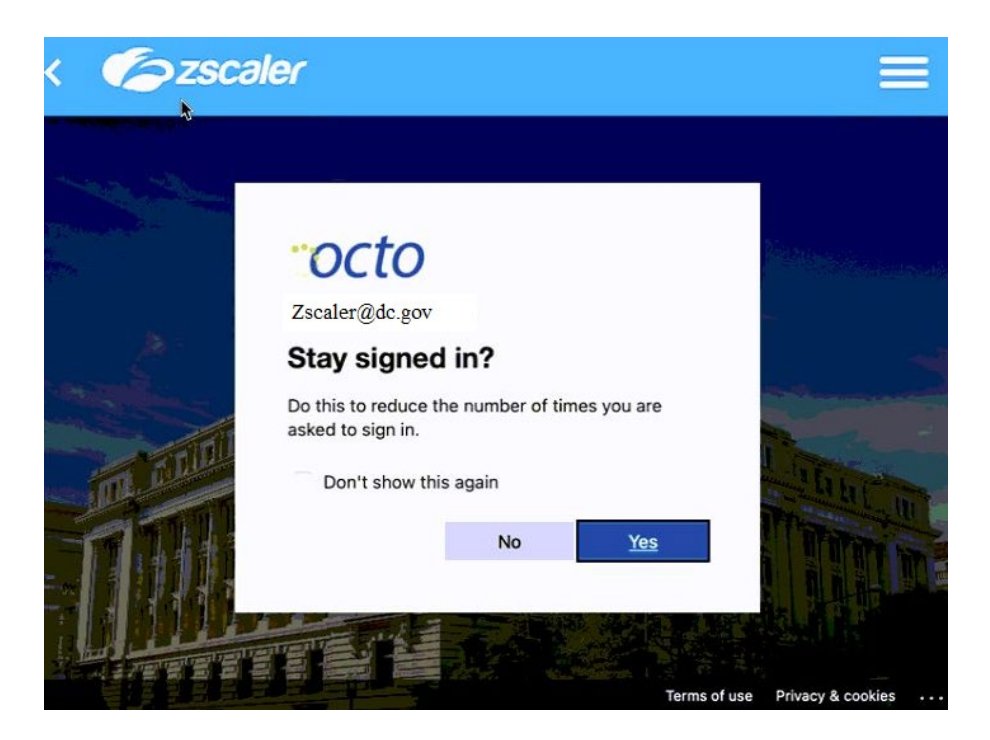

6. Next screen is the Zscaler service registration. (no action required)

| Zscaler Client Connector          | _ |   | × |
|-----------------------------------|---|---|---|
| <b>C</b> <i>Szscaler</i>          |   | = | = |
| Registering with Zscaler Service. |   |   |   |

7. The below screen indicates Zscaler connection status.

## Zscaler Client Connector

## **Exercaler**

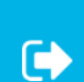

 $\Box$   $\times$ 

\_

| Username               | Zscaler@dc.gov               |
|------------------------|------------------------------|
| Service Status         | ON<br>Off-Trusted Network    |
| Authentication Status  | Authenticated                |
| Broker                 | 165.225.9.249                |
| Time Connected         | Fri, Aug 27 2021 02:58:39 PM |
| Protocol               | TLS                          |
| Statistics             |                              |
| Total Packets Sent     | 3.51 MB                      |
| Total Packets Received | 10.01 MB                     |

8. The Zscaler icon in the system tray will turn blue indicating a successful connection.

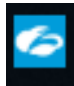

More